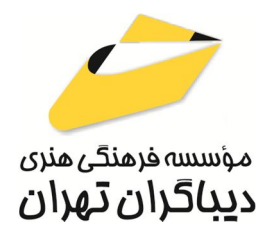

به نام خدا

مرجع

اتوكدناب

سيدمحمدعلي كاتبي

مؤلف:

هرگونه چاپ و تکثیر از محتویات این کتاب بدون اجاز ه کتبی ناشر ممنوع است. متخلفان به موجب قانون حمایت حقوق مؤلفان، مصنفان و هنر مندان تحت پیگر دقانونی قر ارمی گیرند.

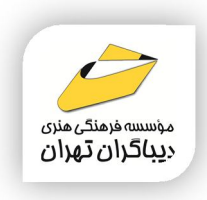

# • عنوان کتاب: **مرجع اتو کد ناب**

- ◄ مولف : سيد محمدعلى كاتبى
- ◄ ناشر: موسسه فرهنگی هنری دیباگران تهران

**♦ویراستار**: مهدیه مخبری

- ◄ أرايى: نازنين نصيرى
- **♦طراح جلد**:محمدعلى كاتبى
  - ♦ نوبت چاپ: اول
  - ◄ تاريخ نشر: ١٤٠٤
  - ♦ چاپ و صحافی:
    - ◄ تيراژ:١٠٠ جلد
  - ◄ قيمت: ٧٨٠٠٠٠٠ ريال
- ♦ شابک: ۳–۹۱۴–۲۱۸–۶۲۲–۹۷۸

نشانی واحد فروش: تهران-خیابان انقلاب-

خ شهدای ژاندارمری-بین خ فخررازی و ۱۲ فروردین-پلاک ۸۸ طبقه دوم-واحد۴ تلفن ها: ۶۶۴۸۳۷۶۳-۶۶۴۸۲۷۶۲

فروشگاههای اینترنتی دیباگران تهران :

WWW.MFTBOOK.IR www.dibagarantehran.com

سرشناسه:کاتبی،سیدمحمد علی،۱۳۶۵– عنوان و نام پدیدآور:مرجع اتوکد ناب/مولف: سیدمحمد علی کاتبی؛ ویراستار:مهدیه مخبری. مشخصات نشر: تهران : دیباگران تهران :۱۴۰۴ مشخصات ظاهری:۶۵۸ ص:مصور، شابک: ۳–۹۱۹–۲۱۸–۶۲۲–۹۷۸ وضعیت فهرست نویسی: فیپا موضوع:اتو کد(برنامه کامپیوتر) AutoCAD موضوع:اتو کد(برنامه کامپیوتر) AutoCAD موضوع:طراحی به کمک کامپیوتر–نرم افزار موضوع:طراحی به کمک کامپیوتر–نرم افزار رده بندی کنگره:۶۸۵ T رده بندی دیویی: ۲۰۰۱۲۰۲۸

> نشانی تلگرام:mftbook@ نشانی اینستاگرام دیبا dibagaran\_publishing هرکتاب دیباگران،یک فرصت جدید علمی و شغلی. هر گوشی همراه،یک فروشگاه کتاب دیباگران تهران. از طریق سایتهای دیباگران،در هر جای ایران به کتابهای ما دسترسی دارید.

# فهرست مطالب

| ۲۹ | مقدمه ناشر                           |
|----|--------------------------------------|
|    | فصل یکم                              |
| ۳۱ | شروع کار با نرمافزار                 |
| ۳۲ | ۱–۱– آشنایی با محیط نرمافزار         |
| ۳۲ | ۱−۱−۱ محیط Start یا Welcome Screen   |
| ۳۳ | ۲-۱-۱-۱ آشنایی با محیطکاری نرمافزار  |
| ۳۵ | ۳-۱-۱-۲ منوی اصلی نرمافزار           |
| ۳۶ | ۴–۱–۱– نوار دستیابی سریع             |
| ۳۷ | −۱−۱−۵ پالت Ribbon                   |
| ٣٩ | ۶-۱-۱-۶ خط فرمان                     |
| ۴۱ | ۷-۱-۱-۱ نوار وضعیت                   |
| ۴۱ | ۱ –۷ –۱ –۱ – سفارشی کردن نوار وضعیت  |
| ۴۱ | ۲-۷-۱-۱-۱ نمایش مختصات در نوار وضعیت |
| ۴۲ | ۳-۷-۱-۱-۲ کلیدهای عملکردی            |
| ۴۲ | ۸-۱-۱-۱ آیکون سیستم مختصات کاربر     |
| ۴۲ | ۹-۱-۱-۹ مکعبدید                      |
| ۴۴ | ۱۰–۱۰–۱۰ نوار پیمایش                 |

## فصل دوم

| ۴۶ | کادر محاورهای Options                            |
|----|--------------------------------------------------|
| ۴۸ | -۲–۱ سربرگ File                                  |
| ۵۳ | –۲–۲ سربرگ Display                               |
| ۵۴ | – ۱–۲–۲ بخش Window Element                       |
| ۵۵ | ۲-۲-۲-۱-۱ کادر محاورهای Drawing Window Colors    |
| ۵۷ | ۲-۲-۲-۲-۲ کادر محاورهای Command Line Window Font |
| ۵۷ | ۲-۲-۲-۲ بخش Layout elements                      |
| ۵۸ | ۳-۲-۲-۲ بخش Display resolution                   |
| ۵۹ | ۲-۲-۴- بخش Display Performance                   |

| ۵۹  | ۲–۲–۲ بخش Crosshair Size                                                                                        |
|-----|----------------------------------------------------------------------------------------------------|
| ۵۹  | ۲–۲–۲ بخش Fade Control                                                                                          |
| ۶۰. | ۳–۲– سربرگ Open and Save                                                                                        |
| ۶۰. | ۲–۳–۲ بخش File Save                                                                                             |
| ۶۱. | ۲–۳–۲– کادر محاورهای Thumbnail Preview Settings                                                                 |
| ۶۲  | ۲–۳–۲ بخش File Safety Precautions                                                                               |
| ۶۳. | ۲–۳–۲ بخش File Open                                                                                             |
| ۶۳. | ۲–۳–۴ بخش Application Menu                                                                                      |
| ۶۳. | ۲–۳–۵– بخش (Xrefs) External References (Xrefs                                                                   |
| ۶۴  | ۲–۳–۶ بخش ObjectARX Applications                                                                                |
| ۶۵  | ۲–۴– سربرگ Plot and Publish –۲–۴                                                                                |
| ۶۵  | ۲–۴–۱ بخش Default Plot Settings For New Drawings-                                                               |
| ۶۶. | ۲–۴–۲ بخش Plot to File                                                                                          |
| 88  | ۲–۴–۳ بخش Background Processing Options                                                                         |
| ۶۷. | ۲–۴–۴ بخش Plot and Publish Log File                                                                             |
| ۶۷. | ۲–۴–۵ بخش Auto Publish                                                                                          |
| ۶۸  | ۲–۴–۶ بخش General Plot Options                                                                                  |
| ۶۹  | ۲–۴–۲ بخش Specify Plot Offset Relative To یستینی ۲–۴–۲                                                          |
| ۶۹  | ۲−۴−۸ گزینه Plot Stamp Settings                                                                                 |
| ۶۹  | ۲-۴-۸-۱ کادر محاورهای Plot Stamp                                                                                |
| ۷۱  | ۲–۴–۹ گزینه Plot Style Table Settings میں                                                                       |
| ۷۱  | ۲–۴–۴–۲ کادر محاورهای Plot Style Table Settings                                                                 |
| ۷۳  | ۲–۵– سربرگ System                                                                                               |
| ۷۳  | ۲–۵–۲ بخش Hardware Acceleration                                                                                 |
| ۷۳  | ۲–۵–۱– کادر محاورهای Graphics Performance                                                                       |
| ٧۶. | ۲–۵–۲ بخش Current Pointing Device                                                                               |
| ٧٧  | ۲–۵–۳ بخش Layout Regen Options                                                                                  |
| ٧٧  | ۲–۵–۴ بخش General Options                                                                                       |
| Υ٨  | ۲-۵-۴-۱ کادر محاورهای Hidden Messages Settings                                                                  |
| Υ٨  | ۲−۵−۵ بخش Help                                                                                                  |
| Υ٨  | ۲–۵–۶ بخش InfoCenter                                                                                            |
| Υ٩  | ۲-۵-۶-۱ کادر محاورهای InfoCenter Settings                                                                       |
| Υ٩  | ۲–۵–۲ بخش Security المحالم المحالية المحالية المحالية المحالية المحالية المحالية المحالية المحالية المحالية الم |

| ٨  | ۲-۵-۲-۵-۲ کادر محاورهای Security Options                         |
|----|------------------------------------------------------------------|
| ۸۱ | ۲−۵−۸ بخش dbConnect Options                                      |
| ۸۱ | ۲–۶– سربرگ User Preferences                                      |
| ۸۱ | ۲–۶–۱ بخش Windows Standard Behavior                              |
| ۸۲ | ۲-۶-۱- کادر محاورهای Right-Click Customization                   |
| ۸۳ | ۲–۶–۲ بخش Insertion Scale                                        |
| ٨۴ | ۲–۶–۳ بخش Hyperlink                                              |
| ٨۴ | ۲–۶–۴ بخش Fields                                                 |
| ٨۴ | ۲-۶-۴-۱ کادر محاورهای Field Update Settings                      |
| ٨۵ | ۲–۶–۵– بخش Priority for Coordinate Data Entry                    |
| ٨۵ | Associative Dimensioning −۲−۶−۶                                  |
| ۸۵ | Undo/Redo −۲−۶−۲                                                 |
| ٨۶ | ۲−۶−۸ گزینه Block Editor Settings                                |
| ٨۶ | ۲-۶-۸-۱ کادر محاورهای Block Editor Settings                      |
| ٨٨ | ۲–۶–۹ گزینه Lineweight Settings                                  |
| ٨٨ | ۲-۶-۹-۱ کادر محاورهای Linweight Settings                         |
| ٩。 | ۲–۶–۱۰ گزینه Default Scale List                                  |
| ٩。 | ۲-۶-۱۰-۱ کادر محاورهایDefault Scale List                         |
| ۹۱ | ۲-۶۰-۲-۶ کادر محاورهای Add                                       |
| ۹۱ | ۲–۲– سربرگ Drafting                                              |
| ٩٢ | ۲–۷–۱ بخش AutoSnap Settings                                      |
| ۹۳ | ۲–۷–۲ بخش AutoSnap Marker Size                                   |
| ۹۳ | ۲–۷–۳ بخش Object Snap Options                                    |
| ۹۳ | ۲–۷–۴ بخش AutoTrack Settings                                     |
| ۹۴ | ۲–۷–۵ بخش Alignment Point Acquisition                            |
| ۹۴ | ۲–۷–۶ بخش Aperture Size                                          |
| ۹۴ | ۲–۲–۲ گزینه Drafting Tooltip Settings گزینه ۲–۲–۷                |
| ۹۴ | ۲–۷–۷–۲ کادر محاورهای Tooltip Appearance                         |
| ۹۵ | ۲–۷–۸ گزینههای Lights Glyph Settings و Cameras Glyph Appearance. |
| ۹۵ | ۲–۸– سربرگ 3D Modeling                                           |
| ٩۶ | ۲–۹– سربرگ Selection                                             |
| ٩۶ | ۲–۹–۱ بخش Pickbox Size                                           |
| ٩۶ | ۲–۹–۲ بخش Selection Modes                                        |
|    |                                                                  |

| ٩٨  | ۲–۹–۲ بخش Ribbon Options                                  |
|-----|-----------------------------------------------------------|
| ٩٨  | ۲-۹-۳-۱ کادر محاورهای Ribbon Contextual Tab State Options |
| ٩٩  | ۲–۹–۴ بخش Grip Size                                       |
| ٩٩  | −۲−۹−۵ بخش Grips                                          |
| ٩٩  | ۲-۹-۵-۲ کادر محاورهای Grip Colors                         |
| )。。 | ۲−۹−۶ بخش Preview                                         |
| )。。 | ۲-۹-۶-۱ کادر محاورهای Visual Effect Settings              |
| ۱۰۲ | -۲–۱۰ سربرگ Profiles                                      |
| ۱۰۲ | ۲–۱۰–۱ بخش Available Profiles                             |
| ۱۰۳ | ۱–۱–۱۰–۲– کادر محاورهای Add Profile                       |

# فصل سوم

# دستگاههای مختصات (زبان کار با اتوکد) و تنظیمات اولیه.....

| ۱۰۵    | ۱–۳– سیستم مختصات کاربر UCS                              |
|--------|----------------------------------------------------------|
| ۱۰۶    | ۱–۱–۳– سفارشیسازی ویژگیهای ظاهری UCS                     |
| ۱۰۶    | ۲-۱-۳ جابهجایی و چرخش نماد UCS                           |
| ۱۰۷    | ۳-۱-۳ سیستم مختصات جهانی                                 |
| ۱۰۷    | ۲−۱−۴ ذخیرہ UCS است                                      |
| ۱۰λ    | ۵-۱-۵- کادر محاورهای UCS                                 |
| ۱۰λ    | ۳–۱–۵–۱ سربرگ Named UCSs                                 |
| ۱۰۹    | ۳–۱–۵–۲ سربرگ Orthographic UCSs                          |
| ۱۰۹    | ۳–۱–۵–۳ سربرگ Settings                                   |
| ))。    | ۲-۳- محورهای مختصات                                      |
| )))    | ۳–۳– انواع دستگاههای مختصات                              |
| )))    | ۱–۳–۳– دستگاه مختصات دکارتی                              |
| ۱۱۲    | ۱ –۱ –۳ –۳ دکارتی مطلق                                   |
| ۱۱۲    | ۲-۱-۳-۳- دکارتی نسبی                                     |
| ۱۱۴    | ۲–۳–۳– دستگاه مختصات قطبی                                |
| ۱۱۵    | ۳–۴– حالت Dynamic Input                                  |
| ۱۱۵Dra | ۳-۴-۱ سربرگ Dynamic Input از کادر محاورهای fting Setting |
| ۱۱۶    | Enable Pointer Input –۳–۴–۱–۱.                           |
| ۱۱۶    | ۳-۴-۱-۲ بخش Pointer Input                                |
| ۱۱۶    | ۳-۴-۱-۳ کادر محاورهای Pointer Input Settings             |

| ۱۱۷ | Enable Dimension Input Where Possible –۳–۴–۱–۴               |
|-----|--------------------------------------------------------------|
| ۱۱۷ | −۲−۴−۱−۵ بخش Dimension Input                                 |
| ۱۱۸ | ۲-۴-۴-۳ کادر محاورهای Dimension Input Settings               |
| ۱۱۹ | ۳-۴-۱-۲ بخش Dynamic Prompts                                  |
| ۱۱۹ | 0–۳– حالت Ortho                                              |
| ۱۲۰ | ۳–۶– حالت Polar Tracking -۳–۶                                |
| ۱۲۰ | ۱-۶-۳ سربرگ Polar Tracking از کادر محاورهای Drafting Setting |
| ۱۲۰ | ۳–۹–۳– گزینه Polar Tracking On ا–۱–۲–                        |
| 171 | ۳–۶–۱–۲–۳۰ Polar Angle Settings                              |
| 177 | ۳–۶–۱–۳–بخش Object Snap Tracking Settings                    |
| 177 | ۳–۶–۱–۴– بخش Polar Angle Measurement                         |
| 177 | Polar Snap −۳−۲                                              |
| ۱۲۳ | ۰–۷–۳ سربرگ Snap and Grid از کادر محاورهای Drafting Setting  |
| ۱۲۳ | ۲−۲−۲ گزینه Snap On                                          |
| ۱۲۳ | ۳–۷–۱–۲– بخش Snap Spacing                                    |
| ۱۲۳ | ۳–۷–۷–۳ بخش Polar Spacing                                    |
| 174 | ۳–۷–۱–۴– بخش Snap TypeSnap Type                              |
| ١٢۵ | ۲−۲−۲ گزینه Grid On                                          |
| ١٢۵ | ۳−۲−۲− بخش Grid StyleGrid Style                              |
| ١٢۵ | ۳–۷–۱–۳–بخش Grid Spacing                                     |
| 175 | ۳–۷–۱–۸ بخش Grid Behavior                                    |
| 175 | Grid Mode –٣–λ                                               |
| 175 | Unit –۳–۹                                                    |
| ١٢٧ | ۹-۹-۲ کادر محاورهای Drawing Units                            |
| ١٢٧ | ۲−۹−۱−۱ بخش Length                                           |
| ١٢٨ | ۳–۹–۱–۲ بخش Angle                                            |
| 179 | ۳–۹–۹–۳–بخش Insertion Scale                                  |
| 179 | ۳–۹–۱–۴ بخش Sample Output                                    |
| 179 | −۲−۹−۱−۵ بخش Lighting                                        |
| ۱۳۰ | ۶–۱–۹–۳– کادر محاورهای Direction Control                     |
| ۱۳۱ | ۳–۱۰– پالت Properties (ویژگیها)                              |
|     |                                                              |

| فصل چهارم | رم | چها | ل | فصا |
|-----------|----|-----|---|-----|
|-----------|----|-----|---|-----|

| ١٣٣ | ترسیمات ابتدایی، انتخاب، ویرایش                               |
|-----|---------------------------------------------------------------|
| ١٣۴ | ۴−۱− ترسیم اشکال با استفاده از Line                           |
| ۱۳۶ | ۲–۴– فرمان Circle (دایره)                                     |
| ۱۳۶ | -۲–۲۰ روش Center, Radius                                      |
| ۱۳۶ | ۴–۲–۲ روش Center, Diameter                                    |
| ١٣٧ | ۳-۲-۳ روش 2-Point                                             |
| ١٣٧ | ۴-۲-۴ روش 3-Point                                             |
| ١٣٧ | ۴–۲–۵ روش Tan, Tan, Radius                                    |
| ١٣٨ | ۴−۲−۶ روش Tan, Tan, Tan, Tan, Tan                             |
| ١٣٨ | ۴−۳– دستگیره اَبجکت یا Object Snap                            |
| 14. | ۱–۳–۴ نحوه استفاده از دستگیره From                            |
| 141 | ۳-۳-۳ نحوه استفاده از دستگیره Mid Between 2 Points            |
| 141 | ۳-۳-۳–۴ سربرگ Object Snap از کادر محاورهای Drafting Settings. |
| 147 | Object Snap On –۴–۳–۳–۱                                       |
| 147 | Object Snap Tracking On −۴−۳−۳−۲                              |
| ۱۴۳ | ۴-۴- روش های انتخاب آبجکت                                     |
| ١۴٧ | ۵–۴– فرمان Move (جابهجایی)                                    |
| ١۴٨ | ۲−۵−۱ زیرفرمان Displacement                                   |
| 149 | ۶–۴ فرمان Copy                                                |
| 149 | ۲–۶–۴ زیرفرمان Displacement                                   |
| 149 | ۲–۶–۴ زیرفرمان Mode                                           |
| ۱۵۰ | ۳–۶–۴ زیرفرمان Array                                          |
| ۱۵۰ | ۲−۴−۲ پانل Clipboard                                          |
| ۱۵۱ | ۰-۲-۲-۱ کادر محاورهای Paste Special                           |
| ۱۵۲ | ۰–۱–۲–۲–کادر محاورهای Change Icon                             |
| ۱۵۳ | ۸-۴-۸ فرمان Offset (ترسیم اشکال موازی)                        |
| ۱۵۵ | ۳–۴– فرمان Trim (برش)                                         |
| ۱۵۶ | ۲−۹−۱ حالت Quick                                              |
| ۱۵۶ | ۲−۹−۲ حالت Standard                                           |
| ۱۵۹ | ۴–۱۰– فرمان EXTEND (امتداد)                                   |
| ۱۵۹ | -۰۴–۱۰–۲ حالت Quick میں                                       |

| 18  | −۴−۱۰−۲ حالت Standard                               |
|-----|-----------------------------------------------------|
| 187 | ۲۱–۴– مثالهایی از فرمانهای TRIM و EXTEND            |
| 187 | ۱۱−۱−عملکرد حالت Quick – پیشفرض                     |
| 188 | ۲−۱۱−۲ عملکرد حالت Standard                         |
| 188 | ۱–۲–۱۱–۴ برش أبجكتها                                |
| 184 | ۲–۲–۱۱–۴ امتداد أبجكتها                             |
| 184 | ۳–۲–۱۱–۴ برش یا امتداد دادن Polylineهای پهن         |
| 180 | ۴–۲–۱۱–۴ امتداد یا برش دادن یک Spline-Fit Polyline  |
| ١۶۵ | −۴−۱۱−۲−۵ امتداد یک Spline                          |
| ١۶۵ | ۶–۲–۱۱–۴– برش یا امتداد در فضای سه بعدی (یادآوری)   |
| 188 | ۲۲–۴– فرمان ERASE (حذف)                             |
| ١۶٧ | ۱۳–۴– فرمان Oops (بازیابی آخرین آبجکت پاک شده)      |
| ١۶٧ | ۱۴–۴۴ فرمان Rotate (چرخاندن)                        |
| ١۶٨ | ۱۹–۱۴– زیرفرمان Reference                           |
| ١۶٨ | ۲–۱۴–۲ زیرفرمان Copy                                |
| ١۶٨ | ۱۵–۴– فرمان Scale (تغییر مقیاس)                     |
| 189 | ۱–۱۵–۴- زیرفرمان Reference                          |
| ۱۷۰ | ۲–۱۵–۴ زیرفرمان Copy                                |
| ۱۷۰ | ۱۶–۴۴ فرمان Stretch (بسط و کش دادن)                 |
| ۱۷۲ | ۲–۱۶–۲ زیرفرمان Displacement                        |
| ١٧٢ | ۲–۱۶–۴ بسط دادن آبجکت با استفاده از Grip            |
| ١٧٢ | ۳–۱۶–۴ فرمان Stretch Multiple                       |
| ۱۷۳ | ۲۰–۲۴ فرمان Align (همتراز)                          |
| ۱۷۵ | ۸۲–۴– فرمان Mirror (قرینه)                          |
| ۱۷۷ | ۴–۱۹– فرمان Break (شکاف)                            |
| ۱۷۷ | ۴–۱۹–۱ زیرفرمان First point                         |
| ١٧٨ | ۲۰-۴- فرمان Break at Point (شکاف براساس نقطهای خاص) |
| ١٧٨ | ۲۱–۴– فرمان Join (اتصال)                            |
| ١٧٩ | Source object –۴–۲۱–۱                               |
| ۱۸۱ | Explode (از هم گسیختن)                              |
| ١٨٣ | ۲۳–۴– فرمان Draworder (ترتیب قرارگیری أبجکتها)      |
| ۱۸۵ | ۱–۲۴–۲۴ کادر محاورهای Color Draworder               |
| ۱۸۵ | −۴−۲۳−۱−۱ بخش Re-ordering Method                    |
|     |                                                     |

| ١٨۵ | ۴-۲۳-۱-۲ بخش Draworder Location                    |
|-----|----------------------------------------------------|
| ١٨٥ | ۳-۱-۳-۴- دیگر گزینههای کادر                        |
| ۱۸۶ | ۲۴-۴- فرمان Fillet (امتداد دادن و گرد کردن گوشهها) |
| ۱۸۶ | ۲۴-۲۴- زیرفرمان Radius                             |
| ١٨٧ | Polyline زیرفرمان Polyline                         |
| ۱۸۸ | ۳–۲۴–۴ زیرفرمان Trim                               |
| ۱۸۸ | ۴-۲۴-۴ زیرفرمان Multiple                           |
| ۱۸۸ | ۵–۲۴–۴– گرد کردن خطوط موازی                        |
| ١٨٩ | ۲۵-۴- فرمان Chamfer (امتداد دادن و پخ زدن گوشهها)  |
| ١٨٩ | -۲۵–۲ زیرفرمان Distance                            |
| ۱۹۰ | ۲۵–۲ زیرفرمان Angle                                |
| ۱۹۰ | ۳–۲۵–۴ زیرفرمان Polyline                           |
| ۱۹۰ | ۲۵-۴–زیرفرمان Trim                                 |
| ۱۹۱ | ۵–۲۵–۴ زیرفرمان Method                             |
| ۱۹۱ | ۴−۲۵−۶ زیرفرمان Multiple                           |
| ۱۹۱ | ۲۶–۴– فرمان Reverse (معکوس کردن)                   |
| 197 | ۲۷–۴– فرمان Lengthen (تغییر طول)                   |
| 197 | -۴-۲۷-۱ زیرفرمان Delta                             |
| ۱۹۳ | ۲–۲۴– زیرفرمان Percent                             |
| ۱۹۳ | ۳–۲۲–۴ زیرفرمان Total                              |
| ۱۹۳ | ۴–۲۷–۴ زیرفرمان Dynamic                            |
| ۱۹۳ | ۲۸–۴– ابزار ID Point                               |
| 194 | ۴–۲۹ ابزار List ابزار                              |

# فصل پنجم

| ۱۹۵ | ترسیمات ابتدایی                      |
|-----|--------------------------------------|
| ۱۹۶ | ۵–۵– فرمان Polyline (چندخط متصل)     |
| ۱۹۸ | ۱−۱−۵− الگوی نوع خط Linetype Pattern |
| ۱۹۸ | ۲−۱−۲ زیرفرمان Halfwidth             |
| 199 | ۳–۱–۵– زیرفرمان Width                |
| ١٩٩ | 4–۱–۴–زیرفرمان Length                |
| ١٩٩ | ۵–۱–۵– زیرفرمان Arc                  |
| ۲۰۰ | ۲−−− زیرفرمان Close                  |

| ۲۰۰ | ۲-۵- فرمان Rectangle (مستطیل)                         |
|-----|-------------------------------------------------------|
| ۲۰٬ | ۲−۲−4 زیرفرمان Chamfer                                |
| ۲۰٬ | ۲−۲−4 زیرفرمان Fillet                                 |
| ۲۰٬ | ۲−۳–زیرفرمان Elevation                                |
| ۲۰٬ | ۲−۴– زیرفرمان Thickness                               |
| ۲۰٬ | ۵-۲-۵ زیرفرمان Width                                  |
| ۲۰٬ | ۲−۶- زیرفرمان Area                                    |
| ۲۰٬ | ۲−۲−4 زیرفرمان Dimension                              |
| ۲۰۱ | ۲−۸– زیرفرمان Rotation                                |
| ۲۰۱ | ۳-۵- فرمان Polygon (چندضلعی منتظم)                    |
| ۲۰۱ | ۲–۳–۵ زیرفرمان Edge                                   |
| ۲۰۲ | ۴–۵– فرمان Arc (کمان)                                 |
| ۲۰۲ | ۵–۵– فرمان Ellipse (بیضی و کمان بیضوی)                |
| ۲۰2 | ۵–۵–۲ زیرفرمان Rotation                               |
| ۲۰2 | −۵−۵−۲ متغیر سیستمی PELLIPSE                          |
| ۲۰۶ | ۶−۵− فرمان XLine یا Construction Line (خطوط نامتناهی) |
| ۲۰۶ | ۱–۶–۵– زیرفرمان Hor                                   |
| ۲۰۶ | ۲–۶–۵ زیرفرمان Ver                                    |
| ۲۰۶ | ۳–۶–۵– زیرفرمان Ang                                   |
| ۲۰۶ | ۴–۶–4 زیرفرمان Bisect                                 |
| ۲۰۱ | ۵–۶–۵– زیرفرمان Offset                                |
| ۲۰۱ | ۲-۵- فرمان Ray (خطوط یک طرف نامتناهی)                 |
| ۲۰۱ | ۸–۵– دو ابزار Center Line و Center Mark               |
| ۲۰/ | ۵–۸–۱ ابزار Center Line                               |
| ۲۰/ | ۵–۸–۲ ابزار Center Mark                               |
| ۲۰۰ | −۵−۸–۳ انواع Grip                                     |
| ۲١، | ۵–۹– انواع Spline                                     |
| 711 | ۵–۹–۵ زیرفرمان Method                                 |
| 711 | ۲–۹–۹ زیرفرمان Knots                                  |
| 711 | ۵−۹−۳ زیرفرمان Object                                 |
| 711 | ۵–۹–۴ زیرفرمان Degree                                 |
| 711 | ۵––۵– ایزار Point                                     |
| 711 | ۰–۵۰–۵ کادر محاورهای Point Style                      |

| ۲۱۳ | ۵–۱۱–۱۵ ابزار Divide (تقسیم به تعداد برابر) |
|-----|---------------------------------------------|
| 714 | ۱–۱۱–۵– زیرفرمان Block                      |
| 714 | ۵–۱۲– ابزار Measure                         |
| ۲۱۵ | ۵–۱۳– ابزار Donut (حلقه)                    |
| ۲۱۶ | ۵–۱۴– ابزار Wipeout                         |
| ۲۱۶ | ۱۴–۱۱ –۵– زیرفرمان Polyline                 |
| ۲۱۷ | ۲–۱۴–۲ زیرفرمان Frame                       |
| ۲۱۷ | −۵−۱۴−۳ متغیر سیستم FRAME                   |
| ۲۱۸ | ۵–۱۴–۴ متغیر سیستم FRAMESELECTION           |
| ۲۱۸ | ۵۵–۵– ابزار Revision Cloud (ابر بازبینی)    |
| ۲۱۹ | ۱۵−۱۵– زیرفرمان Arc Length                  |
| ۲۱۹ | ۲−۱۵−۲ زیرفرمان Style                       |
| ۲۱۹ | −۵−۱۵−۳ زیرفرمان Object                     |
| ۲۲۰ | Modify –۵–۱۵–۴                              |
| ۲۲۰ | −۵−۱۶ ابزار Boundary                        |
| ۲۲۰ | ۵–۱۶–۱۰ کادر محاورهای Boundary Creation     |
| ۲۲۰ | ۵−۱۶−۱۶– گزینه Pick Points                  |
| ۲۲۱ | ۵−۱۶−۱۶– گزینه Island Detection             |
| ۲۲۱ | ۵–۱۶–۱۶–۱۶ بخش Boundary Retention           |
| ۲۲۱ | ۵–۱–۶–۵–بخش Boundary Set                    |

## فصل ششم

| ۲۲۲ | هاشور Hatch                             |
|-----|-----------------------------------------|
| 777 | -۶– پانل Boundaries                     |
| ۲۲۳ | ۱–۱–۶– ابزار Pick Points                |
| 77۴ | ۶–۱–۲ ابزار Select Boundary Object      |
| ۲۲۵ | ۲−۳–۶− ابزار Remove                     |
| ۲۲۵ | ۶–۱–۴ ابزار Recreate                    |
| ۲۲۵ | ۶−۱−۵–۶۶ گزینه Display Boundary Objects |
| ۲۲۵ | ۶–۱–۶– گزینه Retain Boundary Objects ه  |
| 779 | −۶–۲ پانل Pattern                       |
| 779 | –۶–۳ پانل Properties                    |
| 779 | -۶−۳−۱ گزینه Hatch Type                 |

| ۲۲۸ | −۶–۳–۲ گزینه Hatch Transparency               |
|-----|-----------------------------------------------|
| 779 | −۶–۳–۳ گزینه Hatch Angle                      |
| 779 | ۲−۴–۶ گزینه Hatch Pattern Scale               |
| 779 | ۲−۵–۶۶ گزینه Hatch Layer Override             |
| 779 | ج−۳−۶ گزینه Relative to Paper Space           |
| 779 | −۶–۳–۲ گزینه Double                           |
| ۲۳۰ | الله ا-۶–۳−۸ گزینه ISO Pen Width ا            |
| ۲۳۰ | ۶–۴– پانل Origin                              |
| ۲۳۱ | ۵–۶– پانل Options                             |
| ۲۳۱ | -β−۵–۱ گزینه Associative                      |
| ۲۳۲ | −۶–۵–۲ گزینه Annotative                       |
| ۲۳۲ | −۶–۵–۳ گزینه Match Properties                 |
| ۲۳۲ | ۴−۵−۴ گزینه Gap Tolerance (محدوده مجاز فاصله) |
| ۲۳۳ | ۲−۵−۵ –۶ گزینه Create Separate Hatches        |
| ۲۳۴ | ۶–۵–۶ گزینه Island Detection                  |
| ۲۳۴ | ۲–۵–۶ گزینه Draw Order                        |
| ۲۳۵ | ۵-۸–۶) کادر محاورهای Hatch and Gradient       |
| 78  | ۶–۶– پانل Close پانل                          |
| 789 | ۲–۶– زیرفرمان Draw                            |

#### فصل هفتم

### 

| ۲۴۷ | −۲−۳−۱ تغییر ابعاد Multiline Text                                                                     |
|-----|----------------------------------------------------------------------------------------------------|
| ۲۴۸ | ۲–۳–۷ تنظیمات خطکش                                                                                    |
| ۲۴۹ | ۳–۳–۷– سربرگ Text Editor (ویرایشگر متن)                                                               |
| ۲۴۹ | −۷−۳−۳–۱ پانل Style                                                                                   |
| ۲۵۰ | -۲-۳-۳-۲ کادر محاورهای Background Mask                                                                |
| ۲۵۰ | –۲––۳– پانل Formatting (قالببندی)                                                                     |
| ۲۵۲ | ۲-۳-۳-۴ کادر محاورهای Stack Properties                                                                |
| ۲۵۳ | ۵-۳-۳-۳ کادر محاورهای AutoStack Properties                                                            |
| ۲۵۴ | −۲−۳−۳ پانل Paragraph                                                                                 |
| ۲۵۶ | ۷-۳-۳-۳ کادر محاورهای Paragraph                                                                       |
| ۲۵۷ | −۲−۳−۳–۸ پانل Insert                                                                                  |
| ۲۵۸ | ۷-۳-۳-۳-۹ کادر محاورهای Column Settings                                                               |
| ۲۶۰ | ۰۰–۲۳–۳۳ کادر محاورهای Field                                                                          |
| 780 | ۲-۳-۳-۳-۹ مثالهایی پیرامون Field                                                                      |
| 788 | ۲-۳-۳-۳-۲ کادر محاورهای Additional Setting                                                            |
| 781 | ۲–۳–۳–۳ پانل Spell Check                                                                              |
| ۲۶۸ | ۲-۳-۳-۳-۲۰ کادر محاورهای Dictionary                                                                   |
| 759 | ۲-۳-۳-۳-۱۵ Manage Custom Dictionary                                                                   |
| 759 | ۲-۳-۳-۳-۷ Check Spelling Setting                                                                      |
| ۲۷۰ | −۲−۳−۳−۱۷ پانل Tools                                                                                  |
| ۲۷۱ | ۷-۳-۳-۳-۱۸- کادر محاورهای Find and Replace                                                            |
| ۲۷۳ | -۷–۳–۳–۳ پانل Options                                                                                 |
| ۲۷۴ | -۲۰–۳۲۳ نوار ابزار Text Formatting                                                                    |
| ۲۷۵ | –۲–۴ پانل Text پانل                                                                                   |
| ۲۷۵ | -۲–۴– گزینه Arc Aligned                                                                               |
| ۲۷۵ | ۲-۴-۱-۱ کادر محاورهای ArcAlignedText Workshop – Create                                                |
| ۲۷۶ | −۲–۴–۲ گزینه Modify Text                                                                              |
| ۲۷۶ | −۲–۴–۳ Convert to Mtext گزینه –۷–۴–۳                                                                  |
| ۲۷۷ | -۷-۴-۳۱ Text to MText Setting المال المال المال المال المال المال المال المال المال المال المال المال |
| ۲۷۷ | −۲–۴– گزینه Auto Number                                                                               |
| ۲۷۹ | Enclose in Object گزینه –۷–۴–۵                                                                        |
| ۲۷۹ | ۶−۴−۶ گزینه Remote Text                                                                               |
| ۲۸۰ | −۲–۴–۲ گزینه Text Mask گرینه –۲–۴                                                                     |
|     |                                                                                                    |

| ۲۸۱ | −۷–۴–۸ گزینه Unmask Text است                             |
|-----|----------------------------------------------------------|
| ۲۸۱ | ۵–۷– کادر محاورهای Dimension Style                       |
| ۲۸۳ | ۲–۵–۷– کادر محاورهای Compare Dimension Styles            |
| ۲۸۴ | ۲–۵–۲ کادر محاورهای Create New Dimension Style           |
| ۲۸۴ | ۲–۵–۷– کادر محاورهای New/Modify/Override Dimension Style |
| ۲۸۵ | −۲−۵−۳− سربرگ Lines ۔                                    |
| ۲۸۷ | ۲–۳–۵–۷– سربرگ Symbols and Arrows                        |
| ۲۹۰ | ۳–۳–۵–۷– سربرگ Text                                      |
| ۲۹۳ | ۲–۵–۳–۷ سربرگ Fit                                        |
| 795 | −۷−۵−۳−۵ Primary Unit سربرگ –۷−۵                         |
| ۳۰۰ | ۲−۵−۳−۶ سربرگ Alternate Unit                             |
| ۳۰۱ | –۲––۵–۲ سربرگ Tolerance                                  |
| ۳۰۳ | –۲–۶ پانل Dimension پانل                                 |
| ۳۰۳ | −۷–۶–۱ گزینه Linear مرینه –۷–۶                           |
| ۳۰۴ | ۱–۱–۶–۷ زیرفرمان Mtext                                   |
| ۳۰۴ | ۲–۱–۶–۷ زیرفرمان Text                                    |
| ۳۰۴ | ۳–۱–۶–۷ زیرفرمان Angle                                   |
| ۳۰۴ | ۴–۱–۶–۷ زیرفرمان Horizontal                              |
| ۳۰۴ | ۵–۱–۶–۷ زیرفرمان Vertical                                |
| ۳۰۵ | ۶−۱−۶−زیرفرمان Rotate                                    |
| ۳۰۵ | ۲−۶−۲ گزینه Aligned                                      |
| ۳۰۵ | −۷–۶–۳ گزینه Angle                                       |
| ۳۰۶ | ۱–۳–۶–۲ زیرفرمان Quadrant                                |
| ۳۰۶ | ۲−۶−۴ گزینه Arc Length                                   |
| ۳۰۶ | ۲–۴–۶–۲ زیرفرمان Partial                                 |
| ۳۰۶ | ۲–۴–۶–۲ زیرفرمان Leader                                  |
| ۳۰۷ | ۲−۶−۵– گزینه Radius                                      |
| ۳۰۷ | ۶−۶–۶– گزینه Diameter                                    |
| ۳۰۷ | ۲−۶−۲ گزینه Jogged                                       |
| ۳۰۸ | ۲−۶−۸– گزینه Ordinate                                    |
| ۳۰۸ | ۲–۶–۲– زیرفرمان Xdatum                                   |
| ۳۰۸ | ۲–۸–۶–۷– زیرفرمان Ydatum                                 |
| ۳۰۸ | ۹−۶–۹– گزینه Continue                                    |
|     |                                                          |

| ۳۰۹ | ۲−۶−۹−۱ زیرفرمان Select                      |
|-----|----------------------------------------------|
| ۳۰۹ | ۲−۶−۱۰ گزینه Baseline                        |
| ۳۱۰ | ۲–۶–۲– منوی کشویی Dimension Style            |
| ۳۱۰ | ۵۲-۶-۱۲ منوی کشویی Dim Layer Override        |
| ۳۱۰ | ۲-۶-۱۳ گزینه Quick                           |
| ۳۱۱ | ۲–۶–۱۷–۱ زیرفرمان Staggered                  |
| ۳۱۱ | −۲−۶−۱۳−۲ زیرفرمان Datum Point               |
| ۳۱۲ | ۲−۶−۱۳−۳ زیرفرمان Edit                       |
| ۳۱۲ | ۲−۶−۱۳−۴ زیرفرمان Setting                    |
| ۳۱۲ | ۲–۶–۱۴ گزینه Dimension                       |
| ۳۱۲ | −۲−۶−۱۴−۱ زیرفرمان Distribute                |
| ۳۱۳ | ۲−۶−۱۵Break گزینه Break                      |
| ۳۱۳ | ۲–۶–۱۵–۱ زیرفرمان Multiple                   |
| ۳۱۴ | ۲–۶۹–۷ زیرفرمان Auto                         |
| ۳۱۴ | ۳–۱۵–۲ - زیرفرمان Manual                     |
| ۳۱۴ | ۲–۶–۱۵–۴ زیرفرمان Remove                     |
| ۳۱۴ | Adjust Space گزینه –۷–۶                      |
| ۳۱۵ | ۲–۶–۷ گزینه Inspect                          |
| ۳۱۵ | ۲-۶-۱۷-۱ کادر محاورهای Inspection Dimension  |
| ۳۱۶ | ۲−۶−۱۸ گزینه Update گزینه –۷−۶               |
| ۳۱۷ | ۲-۶-۱۹ گزینه Reassociate                     |
| ۳۱۷ | -۷-۶-۱۹ زیرفرمان Disassociated               |
| ۳۱۸ | ۲–۶۹–۲ زیرفرمان Select Object                |
| ۳۱۸ | -۲-۶-۲۰ گزینه Tolerance                      |
| ۳۱۹ | ۰-۲۰۶-۲۰-۲ کادر محاورهای Geometric Tolerance |
| ۳۲۱ | -۲-۶-۲۱ گزینه Oblique                        |
| ۳۲۱ | ۲۱–۱۲–۶–۲ زیرفرمان Home                      |
| ۳۲۲ | ۲–۲–۶–۲ زیرفرمان New                         |
| ۳۲۲ | ۲۱−۳–۶ زیرفرمان Rotate                       |
| ۳۲۲ | ۲۱−۴–۲ زیرفرمان Oblique                      |
| ۳۲۳ | ۲۲–۶–۲۲ گزینه Text Angle گزینه               |
| ۳۲۳ | −۲−۶−۲۳ گزینه Left Justify                   |
| ۳۲۳ | ۲۴–۶–۲۴ Center Justify گزینه –۷–۶            |

| ۳۲۴ | ۲۵−۶−۲ گزینه Right Justify                      |
|-----|-------------------------------------------------|
| ۳۲۴ | ۲۶–۶−۲ گزینه Override                           |
| ۳۲۴ | ۲۶–۲۶–۲)- زیرفرمان Clear Override               |
| ۳۲۴ | ۲–۲– گزینه Annotation Monitor                   |
| ۳۲۵ | −۲−۸ متغیر سیستم DIMASSOC                       |
| ۳۲۵ | ۹–۲– پانل Dimension از سربرگ Express Tools      |
| ۳۲۵ | ۲–۹–۱ ابزار Attach Leader to Annotation ابزار   |
| ۳۲۵ | -۷–۹–۱ ابزار Global Attach Leader to Annotation |
| ۳۲۵ | –۹–۹–۳ گزینه Detach Leader from Annotation      |
| ۳۲۶ | ۲–۹–۴– گزینه Reset Text                         |
| ۳۲۶ | −۲–۹– گزینه Import Style                        |
| ۳۲۶ | ۲–۹–۹–۷ کادر محاورهای Dimension Style Import    |
| ۳۲۶ | ۲−۹−۶ گزینه Export Style                        |
| ۳۲۷ | ۲–۹–۹–۷ کادر محاورهای Dimension Style Export    |
| ۳۲۷ | ۱۰–۷– دیگر گزینههای مربوط به خطوط اندازهگذاری   |
| ۳۲۷ | ۱−۱۰− گزینه Stretch                             |
| ۳۲۸ | ۲−۱۰−۲ گزینه Move with Dim Line                 |
| ۳۲۸ | ۲−۱۰−۳ گزینه Move Text Only                     |
| ۳۲۸ | ۲−۱۰−۴ گزینه Move with Leader                   |
| ۳۲۸ | ۵−۱۰–۵ گزینه Above Dim Line                     |
| ۳۲۸ | ۲−۱۰−۶ گزینه Center Vertically                  |
| ۳۲۸ | −۷−۱۰−۷ گزینه Reset Text Position               |
| ۳۲۸ | ۲−۱۰−۸ گزینه Stretch                            |
| ۳۲۸ | ۹–۱۰–۶ گزینه Continue Dimension                 |
| ۳۲۹ | ۵۰–۱۰–۲۹ گزینه Baseline Dimension               |
| ۳۲۹ | ۲۰–۱۰–۶ گزینه Flip Arrow                        |
| ۳۲۹ | ۲−۱۱– فرمان LEADER                              |
| ۳۲۹ | ۱–۱۱–۷ زیرفرمان Annotation                      |
| ۳۳۰ | ۲–۱۱–۷ زیرفرمان Format                          |
| ۳۳۰ | −۲−۱۲ فرمان QLEADER                             |
| ۳۳۱ | ۱-۱۲–۲ کادر محاورهای Leader Setting             |
| ۳۳۱ | ۲–۱۱–۱۲–۷ سربرگ Annotation                      |
| ۳۳۲ | –۱۲–۱۲–۱۲–۱۲ سربرگ Leader Line & Arrow          |
|     |                                                 |

| ۳۳۳ | −۲−۱۲−۲ سربرگ Attachment                           |
|-----|----------------------------------------------------|
| ۳۳۳ | ۲–۱۳- کادر محاورهای Multileader Style Manager      |
| ۳۳۵ | -۲–۱۳–۱ کادر محاورهای Create New Multileader Style |
| ۳۳۵ | -۲–۱۳–۲ کادر محاورهای New/Modify Multileader Style |
| ۳۳۶ | – ۲– ۲– ۲۰ – ۷ – سربرگ Leader Format               |
| ۳۳۷ | −۲−۲−۲ – سربرگ Leader Structure                    |
| ۳۳۸ | –۲––۲––۷––۷۰ سربرگ Content                         |
| ۳۴۱ | ۲–۱۴- پانل Leaders                                 |
| ۳۴۱ | ۲−۱۴−۱ گزینه Multileader                           |
| ۳۴۲ | ۱−۱−۱−۲ زیرفرمان Per Enter Text                    |
| ۳۴۲ | ۲−۱−۲ –۷− زیرفرمان Leader Landing First            |
| ۳۴۲ | ۳–۱–۲–۷ –۷ زیرفرمان Content First                  |
| ۳۴۲ | ۲−۱−۴−۲ زیرفرمان Option                            |
| ۳۴۳ | -۲-۱۴-۲ منوی کشویی Multileader Style               |
| ۳۴۳ | −۷−۱۴−۳ گزینه Align                                |
| ۳۴۳ | ۱ – ۳ – ۲۰ – ۷ زیرفرمان Options                    |
| ۳۴۴ | −۷−۱۴−۴ گزینه Collect                              |
| ۳۴۵ | ۱–۴–۲۰ –۷۰ زیرفرمان Vertical                       |
| ۳۴۵ | ۲–۴–۲–۷ زیرفرمان Horizontal                        |
| ۳۴۵ | ۳–۴–۲۰ –۷۲ زیرفرمان Wrap                           |
| ۳۴۵ | ۵−۷−۱۴–۵ گزینه Add Leader                          |
| ۳۴۵ | ۲−۱۴−۶ گزینه Remove Leader                         |
| 749 | ۵−−۷ کادر محاورهای Table Style                     |
| ۳۴۷ | -۷–۱۵ –۷ کادر محاورهای Create New Table Style      |
| ۳۴۷ | -۷–۱۵–۲ کادر محاورهای New/Modify Table Style       |
| ٣۴٩ | -۲–۱۵–۷۲ Create New Cell Style                     |
| ٣۴٩ | -۲–۱۵–۷۰ –۷۲ Manage Cell Styles                    |
| ۳۵۰ | −۲−۲۵−۲−۳ سربرگ General                            |
| ۳۵۰ | ۲-۴–۱۵–۷ –۷۲ کادر محاورهای Table Cell Format       |
| ۳۵۲ | −۲−۵ −۷−۱۵ سربرگ Text                              |
| ۳۵۲ | −۲−۱۵−۲−۶ سربرگ Border                             |
| ۳۵۳ | ۲–۱۶- پانل Tables                                  |
| ۳۵۳ | ۲−۱۶−۱ گزینه Table                                 |

| ۳۵۳ | ۲-۲-۱۶-۲ کادر محاورهای Insert Table                                                                 |
|-----|----------------------------------------------------------------------------------------------------|
| ۳۵۶ | ۳–۷–۱۶ منوی کشویی Table Style                                                                       |
| ۳۵۶ | ۲–۲–۱۶–۴ Data Extraction                                                                            |
| ۳۶۰ | -۲-۱۶-۴-۱ کادر محاورهای Add Folder Option                                                           |
| ۳۶۱ | -۲-۱۶-۴-۲ Data Extraction - Additional Settings کادر محاورهای Data Extraction - Additional Settings |
| ۳۶۷ | ۲–۲–۷–۷–۷۲ Link External Data                                                                       |
| ۳۶۸ | ۲-۴-۴ –۷ –۷۲ کادر محاورهای Data Link Manager                                                        |
| ۳۶۹ | ۲-۴-۵ -۷ -۷۰ کادر محاورهای Enter Data Link Name                                                     |
| ۳۷۱ | ۲-۴-۶ -۷ کادر محاورهای Sort Columns                                                                 |
| ۳۷۲ | ۲–۲–۲–۷–کادر محاورهای Insert Formula Column                                                         |
| ۳۷۵ | ۲–۱۶–۵ گزینه Download From Source                                                                   |
| ۳٧۶ | ۲−۱۶−۵−۱ زیرفرمان Data Link                                                                         |
| ۳٧۶ | ۲–۵۵–۲ –۷ زیرفرمان All Data Links                                                                   |
| ۳٧۶ | ۲–۱۶–۶ گزینه Data Link گزینه –۷–۱۶                                                                  |
| ۳٧۶ | -۲–۱۶–۷ گزینه Upload to Source گزینه –۷–۱۶                                                          |
| ۳٧۶ | ۲–۱۷ سربرگ Tabel Cell                                                                               |
| ۳۷۷ | -۷–۱۷–۱ پانل Rows پانل                                                                              |
| ۳۷۷ | ۲–۷–۱۷–۲ پانل Columns                                                                               |
| ۳۷۷ | ۲–۱۷–۳ پانل Merge پانل                                                                              |
| ۳۷۸ | ۲–۱۷–۴ پانل Cell Style پانل ۲–۱۷–۴                                                                  |
| ۳۷۸ | ۲–۲–۱۷–۲ کادر محاورهای Cell Border Properties                                                       |
| ۳۷۹ | ۲–۱۷–۵ پانل Cell Format پانل                                                                        |
| ۳۸۰ | ۲–۱۷–۶- پانل Insert پانل                                                                            |
| ۳۸۰ | ۲–۲–۱۷–۶ کادر محاورهای Insert a Block in a Table Cell                                               |
| ۳۸۱ | ۲-۲-۱۷-۶ کادر محاورهای Manage Cell Content                                                          |
| ۳۸۲ | −۷−۱۷−۷ پانل Data پانل                                                                              |
| ۳۸۲ | −۷−۱۷−۷ کادر محاورهای Select Data Link                                                              |
| ۳۸۲ | ۱۸–۷– کاربرد دستگیرهها در جدول                                                                      |
| ۳۸۴ | ۲−۱۸−۱ دسته Table Breaks از پالت Properties                                                         |

## فصل هشتم

| ۳۸۹  | −۱−۱−۲ کادر محاورهای Layer Settings                    |
|------|--------------------------------------------------------|
| ۳۹۴  | −۸−۱−۲ کادر محاورهای Select Color                      |
| ۳۹۵  | –۱−۲−۱ سربرگ Index Color                               |
| ۳٩۶  |                                                        |
| ۳٩۶  |                                                        |
| ۳۹۷  | ۸−۱−۳ کادر محاورهای Select Linetype                    |
| ۳۹۷  | A-1-۴- کادر محاورهای Load or Reload Linetypes          |
| ۳۹۸  | ۵−۱−۵ کادر محاورهای Lineweight                         |
| ۳۹۸  | A-1-۶- کادر محاورهای Layer Transparency                |
| ۳۹۸  | ۸−۱−۷ کادر محاورهای Select Plot Style                  |
| ۳۹۹  | −۸−۱−۸ کادر محاورهای Layer Filter Properties           |
| ۴۰۱  | ۸-۱-۹ کادر محاورهای Layer States Manager               |
| ۴۰۴  | ۰۰ –۱۰ کادر محاورهای Edit Layer State                  |
| ۴۰۴  | ۸–۱–۱۸– کادر محاورهای Select Layer States              |
| ۴۰۹  | −۸−۲ پانل Layers پانل                                  |
| ۴۰۹  | –۸−۲−۱ گزینه Layer Properties کرینه –۸−۲–۱             |
| ۴۰۹  | −۸−۲−۲ گزینه Off                                       |
| ۴۰۹  | ۲−۲−۲ زیرفرمان Settings                                |
| ۴۱۰  | −۸–۲–۳ گزینه Turn All Layers On.                       |
| ۴۱۰. | ۸−۲−۴ گزینه Isolate                                    |
| ۴۱۰. | ۲−۴−۱ زیرفرمان Settings                                |
| ۴۱۱. | −۸−۲−۵ گزینه Unisolate                                 |
| ۴۱۱. | −۸−۲−۶ گزینه Freeze                                    |
| ۴۱۱. | ۹–۲–۶ زیرفرمان Settings                                |
| 417  | −۸−۲−۷ گزینه Thaw All Layers                           |
| 417  | Lock گزینه –۸−۲−۸                                      |
| 417  | ۵–۲–۹– گزینه Unlock                                    |
| 417  | ۸−۲−۱۰- گزینه Make Current کزینه ۸۰۲                   |
| 417  | ۸−۲−۱۱- گزینه Match Layer کزینه –۸−۲                   |
| ۴۱۳  | −۸–۲– گزینه Layer State گزینه –۸–۲                     |
| ۴۱۳  | ۸−۲−۱۳ گزینه Previous گزینه                            |
| ۴۱۳  | ۸–۲–۱۴ کزینه Change to Current Layer گزینه ۸–۲–۱۴      |
| ۴۱۴  | الم-۲–۱۸ کزینه Copy Objects to New Layer کزینه –۸–۲–۱۵ |

| ۴۱۴ | ۱۵–۱۲–۲۰ زیرفرمان Name                                 |
|-----|--------------------------------------------------------|
| ۴۱۴ | ۸−۲−۱۶- گزینه Layer Walk                               |
| ۴۱۵ | −۲−۱۷ کادر محاورهای LayerWalk                          |
| ۴۱۷ | ۸−۲−۱۸ گزینه VP Freeze in All Viewports except Current |
| ۴۱۷ | ۸−۲−۱۸−۱ زیرفرمان Settings                             |
| ۴۱۸ | ۸−۲−۱۹- گزینه Merge                                    |
| ۴۱۸ | ۱−۲−۱۹−۱ زیرفرمان Name                                 |
| ۴۱۹ | −۸−۲۰ گزینه Delete                                     |
| ۴۱۹ | ۱−۰×−۲−۲ زیرفرمان Name                                 |
| ۴۱۹ | −۸−۲−۲۱ گزینه Lock Layer Fading                        |
| ۴۲  | –۸– پانل Properties                                    |
| ۴۲  | –۸–۳ گزینه Match Properties سیسی                       |
| ۴۲۱ | ۸-۳-۲ کادر محاورهای Property Settings                  |
| ۴۲۴ | –۳–۳–۱ ابزار Object Color                              |
| ۴۲۴ | −۸−۳−۴ ابزار Lineweight                                |
| ۴۲۴ | ۵-۳-۵ کادر محاورهای Lineweight Settings                |
| ۴۲۵ | −۸–۳–۶ گزینه Linetype                                  |
| ۴۲۵ | ۲-۳-۲ کادر محاورهای Linetype Manager                   |
| ۴۲۷ | –۸–۳–۸ گزینه Plot Style                                |
| ۴۲۷ | ۳–۳–۸–گزینه Transparency                               |
| ۴۲۸ | ۵۰−۳−۳ گزینه List میں                                  |
| ۴۲۸ | –۸–۴ گزینه Set to ByLayer                              |
| ۴۲۹ | ۸−۴−۱ زیرفرمان Settings                                |

# فصل نهم

| ۴۳۰ | آرايه Array                                   |
|-----|-----------------------------------------------|
| ۴۳۲ | Rectangular Array –۹–۱ و سربرگ Array Creation |
| ۴۳۲ | −۱−۱ پانل Columns                             |
| ۴۳۲ | ۹–۱–۲ پانل Rows                               |
| ۴۳۳ | ۹–۱–۳ پانل Levels                             |
| ۴۳۳ | ۹–۱–۴ پانل Properties                         |
| ۴۳۴ | ۹–۱–۵ پانل Options                            |
| ۴۳۴ | -۹−۱−۵ گزینه Edit Source                      |

| ۴۳۴ | −۹−۱−۵−۲ گزینه Replace Item              |
|-----|------------------------------------------|
| ۴۳۵ | ۶-۱-۴- حذف یا جابهجایی موارد آرایه       |
| ۴۳۶ | ۷–۱–۹– دستگیرههای آرایههای مستطیلی       |
| 479 | Path Array –۹–۲ و سربرگ Array Creation   |
| ۴۳۷ | ۹–۲–۱ پانل Items یست                     |
| ۴۳۷ | ۹–۲–۲ پانل Properties                    |
| ۴۳۷ | -۹-۲-۲-۱ گزینه Tangent Direction میں     |
| ۴۳۸ | ۹-۲-۲-۲-۲ گزینه Measure / Divide / گزینه |
| ۴۳۸ | ۹-۲-۲-۳- گزینه Align Items               |
| ۴۳۸ | ۹-۲-۲-۴ گزینه Z Direction                |
| ۴۳۸ | ۳–۲–۹– دستگیره آرایه مسیر                |
| ۴۳۹ | Polar Array –۹–۳ و سربرگ Array Creation  |
| ۴۳۹ | ۹–۳– پانل Items                          |
| ۴۳۹ | ۹–۳–۲ پانل Properties                    |
| ۴۴. | –––– گزینه Direction                     |

### فصل دهم

| fft  | Group a Block                                    |
|------|--------------------------------------------------|
| ,,,, |                                                  |
| ۴۴۵  | ۱-۱۰- مفهوم واحد در بلاک                         |
| 449  | -۱۰–۲ پانل Block Definition                      |
| 445  | -۱۰-۲-۱ گزینه Create Block.                      |
| 445  | ۲۰-۲۰-۲ کادر محاورهای Block Definition           |
| ۴۴۹  | ۲۰-۳–۱۰ کادر محاورهای Quick Select               |
| ۴۵۱  | ۲۰-۴-۱۰ کادر محاورهای Insert Hyperlink           |
| ۴۵۳  | ۰۱۰–۲–۵ گزینه Write Block                        |
| ۴۵۳  | ۰۱۰-۲-۶ کادر محاورهای Write Block                |
| ۴۵۵  | – ۱۰–۲–۲ گزینه Define Attributes                 |
| 405  | ۸-۲۰-۲ کادر محاورهای Attribute Definition        |
| ۴۵۹  | ۰۱۰-۲-۹ کادر محاورهای Editor                     |
| ۴۶   | ۱۰۰-۲-۱۰ کادر محاورهای Edit Attribute Definition |
| ۴۶   | -۱۰-۲–۱۱ گزینه Manage Attributes سیسی            |
| 481  | ۱۰-۲-۱۲ کادر محاورهای Block Attribute Definition |
| 457  | ۱۰–۲–۱۰ کادر محاورهای Block Attribute Settings   |

| 458 | ۲۰-۲-۱۴ کادر محاورهای Edit Attribute                                                                           |
|-----|----------------------------------------------------------------------------------------------------|
| 454 | ۵۰−۲−۱۵ گزینه Block Editor سیسی                                                                                |
| 454 | ۲-۱۰-۲-۱۶ کادر محاورهای Edit Block Definition                                                                  |
| ۴۶۵ | -۱۰−۲−۱۷ گزینه Set Base Point میں انسانی انسانی انسانی انسانی انسانی انسانی انسانی انسانی انسانی انسانی انسانی |
| ۴۶۵ | ۲−۱۰−۲– گزینه Synchronize                                                                                      |
| ۴۶۵ | −۱۰−۳ محیط Block Editor ا                                                                                      |
| 488 | -۱۰–۳–۱۰ سربرگ Block Editor                                                                                    |
| ¥89 | ۰۱۰–۳–۱۰ پانل Open/Save                                                                                        |
| ۴۶۷ | -۱۰-۳-۱-۲ کادر محاورهای Save Block As                                                                          |
| ۴۶۷ | −۱۰−۳−۱−۳ پانل Geometric ۔                                                                                     |
| ۴۶۹ | −۱۰−۳−۱−۴ پانل Dimensional                                                                                     |
| ۴۷۱ | ۵-۱۰-۳-۱۰ کادر محاورهای Block Properties Table                                                                 |
| ۴۷۲ | ۸-۱۰-۳-۱۰ کادر محاورهای New Parameter                                                                          |
| ۴۷۳ | ۰۱۰-۳-۱۰ کادر محاورهای Constraint Settings                                                                     |
| ۴٧۶ | −۱۰−۳−۱−۸ "Unage پانل –۱۰۰–۳                                                                                   |
| ۴۷۸ | ۹–۱۰–۳–پالت Parameters Manager بپالت ۱۰–۳–۱۰                                                                   |
| ۴۸۱ | −۱۰−۳−۱۰- پالت Block Authoring                                                                                 |
| ۴۸۳ | ۱۰–۱۰–۳–۱۰ امکانات پالت Properties مربوط به پارامترها                                                          |
| 495 | ۱۰-۳-۱۰-۲ کادر محاورهای Property Lookup Table                                                                  |
| 495 | ۱۰-۳-۱۰-۲۰ کادر محاورهای Add Parameter Properties                                                              |
| ۴۹۸ | ۱۰–۳–۱۰–پانل Action Parameters                                                                                 |
| ۴۹۸ | −۳−۱۰−۳) Visibility                                                                                            |
| ۴۹۹ | ۲۰-۳-۱۰-۳۰ کادر محاورهای Visibility States                                                                     |
| ۵۰۰ | ۱۰-۳-۱۰-۲۰ کادر محاورهای New Visibility State                                                                  |
| ۵۰۱ | ۱۰-۳-۱۰-۲۰ کادر محاورهای Insertion Cycling Order                                                               |
| ۵۰۲ | ۹۹–۱۰–۳۰– تفاوت بین امکانات دو پانل Action Parameters و Dimensional                                            |
| ۵۰۳ | −۱۰−۴ پانل Block                                                                                               |
| ۵۰۳ | ۱۰−۴−۱ گزینه Insert                                                                                            |
| ۵۰۳ | Detect گزینه Detect-۴–۲                                                                                        |
| ۵۰۴ | −۱۰−۴–۳ گزینه Edite Attribute                                                                                  |
| ۵۰۵ | -۱۰–۴–۴ Retain Attribute Display گزینه –۱۰–۴                                                                   |
| ۵۰۵ | ۵−۴–۵ گزینه Replace گزینه ۱۰–۴                                                                                 |
| ۵۰۵ | −۱۰−۴−۶ پالت Blocks                                                                                            |
|     |                                                                                                    |

| ۵.۹ | ۵–۱۰– دیگر پالتهای مرتبط با بلاکها                 |
|-----|----------------------------------------------------|
| ۵.۹ | –۵۰–۷ پالت Count                                   |
| ۵۱۱ | ۵-۵-۲ نوارابزار Count Toolbar                      |
| ۵۱۲ | −۵−۳ پالت Tool Palettes ۔                          |
| ۵۱۳ | +-۵-۴ پالت Design Center                           |
| ۵۱۶ | ۶-۱۰- ویرایش بلاک در محیط اصلی نرمافزار            |
| ۵۱۶ | ۱۰-۶-۱۰ کادر محاورهای Reference Edit               |
| ۵۱۸ | -۱۰-۶-۲ پانل Edit Reference                        |
| ۵۱۸ | ۳–۶–۱۰– اخطارها در هنگام استفاده از Reference Edit |
| ۵۱۹ | −۱۰−۷ گزینه Copy Nested Object                     |
| ۵۲۰ | ۸−۰۰– پانل Groups                                  |
| ۵۲۰ | -۱۰−۸−۱ گزینه Group                                |
| ۵۲۰ | −۱۰−۸−۲ گزینه Ungroup                              |
| ۵۲۰ | −۱۰−۸−۳ گزینه Group Edit                           |
| ۵۲۱ | ۲۰−۸–۴ گزینه Group Selection سیسی                  |
| ۵۲۱ | ۱۰−۸−۵ – گزینه Group Manager                       |
| ۵۲۱ | ۰۱۰۰۸۹ - کادر محاورهای Object Grouping             |
| ۵۲۳ | ۲۰−۸−۶ – گزینه Group Bounding Box                  |

# فصل يازدهم

مرجع خارجی External Reference .....

| ۵۲۶ | ۱۱–۱۱ مفاهیم اولیه در Xrefها                                               |
|-----|----------------------------------------------------------------------------|
| ۵۲۶ | ۱–۱–۱۱– انواع روشهای وارد کردن مرجع خارجی                                  |
| ۵۲۷ | ۲–۱۱–۱۱– مسیردهی                                                           |
| ۵۳۰ | –۱۱–۲ پانل Reference                                                       |
| ۵۳۰ | -۱۱–۲–۱ گزینه Attach                                                       |
| ۵۳۰ | ۲-۲-۲ کادر محاورهای Attach External Reference محاورهای Attach External مست |
| ۵۳۲ | −۲−۳ گزینه Clip ا                                                          |
| ۵۳۳ | ۵-۲–۴ – گزینه Adjust - گزینه ا                                             |
| ۵۳۳ | ۱۱–۲–۵ – گزینه Underlay Layers است                                         |
| ۵۳۴ | ۲-۶–۱۱– کادر محاورهای Underlay Layers                                      |
| ۵۳۵ | -۱۱–۲–۲ گزینه Frame Vary ا                                                 |
| ۵۳۵ | ۲−۸ – ۱۱ – گزینه Snap to Underlay                                          |

| ۵۳۵ | ۵–۲–۱۱– گزینه Edit Reference                    |
|-----|-------------------------------------------------|
| ۵۳۵ | ۲–۱۱–۲ گزینه Xref Fading                        |
| ۵۳۶ | ۳–۱۱– سربرگهای اضافی                            |
| ۵۳۶ | ۱۱–۳–۱۱ سربرگ External Reference                |
| ۵۳۶ | −۱۱–۳–۲ سربرگ PDF Underlay                      |
| ۵۳۷ | ۱۱–۳۰– سربرگ Image                              |
| ۵۳۷ | + ۱۱–۴ پالت External References                 |
| ۵۳۷ | –۱۱–۴–۱ جخش External References Palette Toolbar |
| ۵۳۸ | ۲–۱۴–۲ بخش File References                      |
| ۵۴۰ | ۳-۴-۱۱- منوی کلیک راست                          |
| ۵۴۱ | −۱۱–۴–۴ Details/Preview                         |
| ۵۴۱ | ۵-۴–۱۱ – کادر محاورهای Bind Xrefs/DGN Underlays |
| ۵۴۲ | ۵–۱۱ – جزییات بیشتر                             |
| ۵۴۲ | ۱-۵-۱۱ کادر محاورهای Xbind                      |
| ۵۴۳ | ۲-۵-۱۱-۱ اعلان تغییرات در Xref                  |
| ۵۴۳ | ۲۰–۵۰–۱۱ نوارابزار Xref Compare                 |
| ۵۴۳ | ۲−۵−۴ – پانل Settings                           |

#### فصل دوازدهم

| ۵۴۵ | Layout و چاپ (Plot)                                  |
|-----|------------------------------------------------------|
| ۵۴۸ | ۱–۱۲– مفاهیم اولیه در Layoutها                       |
| ۵۴۸ | ۱–۱–۱۲–مقیاس نقشه                                    |
| ۵۵۰ | ۲−۱۲−۱−۲ استفاده از Templateها                       |
| ۵۵۰ | ۳-۱-۱۲-۳ سبک چاپ یا Plot Style و ضرورت استفاده از آن |
| ۵۵۱ | Layout – ۱۲–۲ و تنظیمات آن                           |
| ۵۵۴ | ۱۲–۲–۱۲ کادر محاورهای Page Setup Manager             |
| ۵۵۶ | ۱۲-۲-۲ کادر محاورهای New Page Setup                  |
| ۵۵۶ | ۳-۲-۳ کادر محاورهای Page Setup                       |
| ۵۶۲ | ۲-۲-۴ نوارابزار Preview                              |
| ۵۶۳ | ۵–۲–۱۲–۷۲ کادر محاورهای PDF Options                  |
| ۵۶۴ | ۲-۶-۲) کادرهای محاورهای Plot Style Table             |
| ۵۶۶ | ۱۲–۲–۲ کادر محاورهای Plot Style Table Editor         |
| ۵۷۰ | -۱۲–۳ پانل Named Views                               |

| ۵۷۰ | ۱-۳-۳ کادر محاورهای New View / Shot Properties             |
|-----|------------------------------------------------------------|
| ۵۷۱ | ۲-۳-۲ کادر محاورهای View Manager                           |
| ۵۷۲ | ۲−۴− سربرگ Layout                                          |
| ۵۷۲ | – ۱۲–۴–۱ پانل Layout                                       |
| ۵۷۳ | – ۲۴–۲ – Layout Viewport پانل Layout Viewport              |
| ۵۷۴ | ۲-۴-۳ کادر محاورهای Viewports                              |
| ۵۷۶ | ۴–۴–۱۲ فرمان MVIEW                                         |
| ۵۷۷ | ۵–۱۲ دیگر بخشهای مرتبط با Layout و Viewport                |
| ۵۷۷ | Layout - محيط Layout و Viewport                            |
| ۵۷۸ | ۲-۵-۱۲ تنظیمات مربوطه در نوار وضعیت                        |
| ۵۸۰ | ۳–۵–۱۲– کادر محاورهای Edit Drawing Scales                  |
| ۵۸۱ | ۲–۵–۱۲–۷ کادر محاورهای Add Scale                           |
| ۵۸۲ | ۶–۱۲– کادر محاورهای Publish                                |
| ۵۸۶ | Layout پانل ۱۲–۷                                           |
| ۵۸۶ | −۱۲–۷–۱ گزینه Align Space                                  |
| ۵۸۶ | - ۱۲–۷–۲ Synchronize Viewports گزینه Synchronize Viewports |
| ۵۸۷ | −۱۲–۷–۳ گزینه Merge Layout                                 |
| ۵۸۷ | – ۱۲–۷–۴ List Viewport Scale گزینه – ۱۲–۷–۴                |
| ۵۸۸ | ۸–۱۲ – جزییات بیشتر                                        |
| ۵۸۸ | -۱۲–۸–۱۲ گزینه Change Space                                |
| ۵۸۸ | ۲–۸–۱۲ – تنظیمات هاشورها                                   |

# فصل سيزدهم

| ۵۸۹ | درک حالت Annotative                             |
|-----|-------------------------------------------------|
| ۵۹۲ | -۱۳–۱ متون Annotative                           |
| ۵۹۳ | ۔ ۔<br>۱ – ۱ – ۱ – سفارشی کردن مقیاس ها         |
| ۵۹۴ | ۱۳–۱۲–۱۳– کادر محاورهای Annotation Object Scale |
| ۵۹۵ | ۲–۱۳– خطوط اندازه گذاری Annotative              |
| ۵۹۵ | ۳–۱۳–۴ خطوط راهنما Annotative                   |
| ۵۹۶ | ۱۳–۴ بلاک Annotative                            |
| ۵۹۷ | ۵–۱۳–۵ هاشور Annotative                         |

# فصل چهاردهم

| ۵۹۹ | مديريت فايل                                                                 |
|-----|-----------------------------------------------------------------------------|
| ۶۰۰ | -۱۴–۱ پانل CAD Standard                                                     |
| ۶   | ۱۴–۱۱–۱۴ – کادر محاورهای Configure Standard                                 |
| ۶۰۲ | ۲–۱۴–۱۴–کادر محاورهای CAD Standards Settings                                |
| ۶۰۳ | ۳–۱۴–۱۴– کادر محاورهای Check Standards                                      |
| ۶.۴ | ۲–۱۴–۱۴ کادر محاورهای Layer Translator                                      |
| ۶۰۷ | ۵–۱۱–۱۴ – کادر محاورهای Settings                                            |
| ۶۰۷ | ۲–۱۴–۲ پانل Cleanup                                                         |
| ۶۰۷ | ۱۴–۲–۱۴ Find Non-Purgeable Items/Purge گزینه Find Non-Purgeable Items/Purge |
| ۶۱۰ | ۵۲-۲-۲ – گزینه Overkill                                                     |
| ۶۱۰ | ۲–۳–۱۴–کادر محاورهای Delete Duplicate Objects                               |
| ۶۱۱ | ۲-۲-۴ گزینه Audit                                                           |
| ۶۱۲ | ۳–۱۴– ساخت ویرایش حروف اختصاری دستورها (نام مستعار)                         |
| ۶۱۳ | ۴–۱۴– ساخت نوع خط جدید                                                      |
| ۶۱۴ | ۵–۱۴– پشتیبان گیری و بازنشانی                                               |
| ۶۱۵ | –۱۴–۶ Drawing Recovery Manager پالت – ۱۴                                    |
| ۶۱۷ | ۲–۱۴ – مقایسه دو فایل                                                       |
| ۶۱۷ | ۱۴–۷۰ – نوار ابزار DWG Compare                                              |

### فصل پانزدهم

| ۶۱۸ | مديريت شيتها                                  |
|-----|-----------------------------------------------|
| ۶۲۱ | ۱-۱۵- ایجاد مقدمات و ساخت پروژه               |
| ۶۲۱ | ۱–۱–۱۵–آمادهسازی برای ساخت Sheet Set          |
| 877 | −۱۵−۱−۲ ساخت Sheet Set                        |
| 877 | ۳–۱۰–۱۵– کادر محاورهای Create Sheet Set       |
| ۶۲۵ | ۲۵–۱۵–۱۵ – کادر محاورهای Sheet Set Properties |
| ۶۲۷ | ۵–۱–۱۵– کادر محاورهای Custom Properties       |
| ۶۲۸ | ۲۵–۱۵–۱۵ کادر محاورهای Add Custom Property    |
| ۶۲۹ | ۲−۱−4 – کادر محاورهای Model View              |
| ۶۲۹ | ۸–۱۵–۱۵ – کادر محاورهای Select Block          |
| ۶۲۹ | ۱۵–۱۰–۱۵ - کادر محاورهای List of Blocks       |

| ۶۳. | –۱۵–۲ پالت Sheet Set Manager                      |
|-----|---------------------------------------------------|
| ۶۳۳ | -۱۵–۲–۱ زبانه Sheet List.                         |
| ۶۳۸ | ۲–۲–۱۵ کادر محاورهای Sheet Set PDF Publish Option |
| ۶۳۸ | ۳–۲–۱۵– کادر محاورهای New Sheet                   |
| ۶۴۰ | ۲-۴–۱۵ کادر محاورهای Subset Properties            |
| ۶۴  | ۵–۲–۱۵– کادر محاورهای Import Layouts as Sheets    |
| 547 | ۲-۶–۱۵ کادر محاورهای Create Transmittal           |
| 544 | ۲-۲-۲ کادر محاورهای Transmittal Setup             |
| ۶۴۵ | ۸–۲–۱۵ – کادر محاورهای Modify Transmittal Setup   |
| ۶۴۸ | ۲-۹–۱۵ کادر محاورهای Sheet List Table             |
| ۶۵۰ | ۱۰–۲–۱۵– کادر محاورهای Rename & Renumber Sheet    |
| ۶۵۱ | ۱۱–۲–۱۵ کادر محاورهای Sheet Properties            |
| ۶۵۲ | -۱۵–۲–۱۷ زبانه Model Views مالست.                 |
| ۶۵۵ | ۲−۱۵−۲ زبانه Sheet Views                          |

مقدمه ناشر

خط<sup>مش</sup> انتثارات **مؤسسه فرمنی منری دساکران تهران** در عرصه کتاب <mark>ب</mark>ی ماکیفت عالی است که سواند خواسته بای به روز حامعه فرمنی و علمی کشور را تا حد امکان یوشش دمد. هرکتاب د ساکران تهران، مک فرصت حدید شغلی وعلمی

حمد و سپاس ایزد منان را که با الطاف بیکران خود این توفیق را به ما ارزانی داشت تا بتوانیم در راه ارتقای دانش عمومی و فرهنگی این مرز و بوم در زمینه چاپ و نشر کتب علمی و آموزشی گامهایی هرچند کوچک برداشته و در انجام رسالتی که بر عهده داریم، مؤثر واقع شویم.

گستردگی علوم وسرعت توسعه روزافزون آن، شرایطی را به وجود آورده که هر روز شاهد تحولات اساسی چشمگیری در سطح جهان هستیم. این گسترش و توسعه، نیاز به منابع مختلف از جمله کتاب را به عنوان قدیمی ترین و راحت ترین راه دستیابی به اطلاعات و اطلاع رسانی، بیش از پیش برجسته نموده است.

در این راستا، واحد انتشارات مؤسسه فرهنگی هنری دیباگران تهران با همکاری اساتید، مؤلفان، مترجمان، متخصصان، پژوهشگران و محققان در زمینه های گوناگون و مورد نیاز جامعه تلاش نموده برای رفع کمبودها و نیازهای موجود، منابعی پُربار، معتبر و با کیفیت مناسب در اختیار علاقمندان قرار دهد.

کتابی که در دست دارید تألیف **"جناب آقای سیدمحمد علی کاتبی"** است که با تلاش همکاران ما در نشر دیباگران تهران منتشرگشته و شایسته است از یکایک این گرامیان تشکر و قدردانی کنیم.

#### با نظرات خود مشوق و راهنمای ما باشید

با ارائه نظرات و پیشنهادات وخواسته های خود،به ما کمک کنید تا بهتر و دقیق تر در جهت رفع نیازهای علمی و آموزشی کشورمان قدم برداریم.برای رساندن پیام هایتان به ما از رسانه های دیباگران تهران شامل سایتهای فروشگاهی و صفحه اینستاگرام و شماره های تماس که در صفحه شناسنامه کتاب آمده استفاده نمایید.

مدير انتشارات

مؤسسه فر هنگی هنری دیباگران تهران dibagaran@mftplus.com

#### ديباچه نويسنده

کاربرد نرمافزار اتوکد که از پرکاربردترین نرمافزارهای طراحی در جهان است، طیف گستردهای از شاخههای مهندسی را شامل میشود. آمار شگفتانگیزی وجود دارد که نشان میدهد در حدود ۷۰ درصد از پروژههای ساختمانی، از این نرمافزار استفاده میشود. این نرمافزار در کنار نرمافزار Revit، بیشترین استفاده را در صنعت ساختمان جهان از آن خود کرده است.

در این کتاب سعی شده است تا با ارائه بیشترین نکات فی و حرفهای، شما را به سمت کارآمدتر شدن سوق دهد؛ و بتوانید از زمان خود بیشترین بهرهبرداری را داشته و پروژهها را با دقت بیشتر و نیاز کمتر به بررسیهای مجدد، پیش ببرید. این کار سبب افزایش لذت از شغل و حرفهایتر شدن شما می گردد که در نهایت باعث افزایش درآمد و عملکرد شما خواهد شد.

با وجود نرمافزارهای سه بعدی به ویژه نرمافزار Revit، که خود از قوی ترینهای نرمافزار BIM است، بخش سه بعدی اتوکد، به خصوص در صنعت ساختمان، در این روزها بسیار کمتر مورد استفاده قرار می گیرد. بنابراین در این کتاب سعی شده تا با بیان کامل تر مطالب دو بعدی، از این فرصت برای بیان ابزارهای پیشرفته نرمافزار که شاید کمتر در دیگر منابع یافت شود، استفاده گردد.

در این کتاب؛ از دو واژه «فرمان» و «دستور» بسیار استفاده شده است. این دو واژه، هممعنی هستند و تفاوتی بین آنها وجود ندارد. اما «متغیر سیستم» متفاوت از آن دو خواهند بود. بنابه تعریف، فرمان یا دستور، یک فعالیت یا عملیاتی را آغاز یا یک کادر محاورهای را باز می کند؛ درحالی که متغیر سیستم، رفتار دستورات، مقادیر پیش فرض عملیات و یا ظاهر رابط کاربری را کنترل می کند.

بهترین دوست، کسی است که عیبهایتان را به شما هدیه کند. بنابراین برای پیشرفت این کتاب و کمک به مهندسین، لطفا پیشنهادهای دوستانه خود را با من در میان بگذارید. برای این کار و همچنین ارتباط با من، از طریق ایمیل اقدام نمایید. منتظر پیشنهادها و انتقادات شما بزرگواران خواهم بود.

با احترام

سید محمد علی کاتبی alikatebi.books@gmail.com